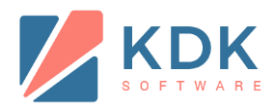

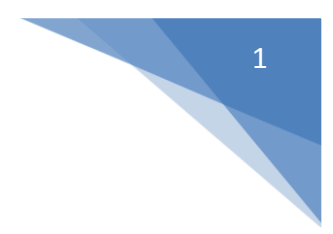

# **New Registration/Licensing Process**

Please follow below instructions for **Spectrum Online Registration**:

1. Online Registration

#### Select first option to register the software online.

| Registration                                                           | ×                   |
|------------------------------------------------------------------------|---------------------|
| Software Registration Information                                      |                     |
| Step 1: How do you want to Register?                                   |                     |
| • Register the Software Online.                                        | How This Works?     |
| (Use this option to register the software using internet connection.)  |                     |
| O Register the Software Offline.                                       | How This Works?     |
| (Use this option to register the software through www.kdksoftware.com) |                     |
|                                                                        |                     |
|                                                                        | Next Register Later |
|                                                                        |                     |

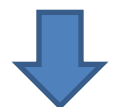

Enter your registered Mobile No. or Email ID or your IMS User ID and Password.

| Registration                                                                                                    | ×    |
|----------------------------------------------------------------------------------------------------|------|
| Software Registration Information                                                                                                    |      |
| Step 2: Enter your IMS customer login information.<br>You may enter either your User ID and Password or Mobile No./e-Mail ID of your IMS<br>(www.kdksoftware.com) customer account. |      |
| Mobile No. / e-Mail ID     O User ID and Password                                                                                                    |      |
| Enter Mobile No. / e-Mail ID                                                                                                    |      |
|                                                                                                    |      |
|                                                                                                    |      |
|                                                                                                    |      |
|                                                                                                    |      |
| <u>B</u> ack <u>N</u> ext <u>C</u> ar                                                                                                    | ncel |

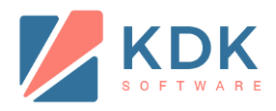

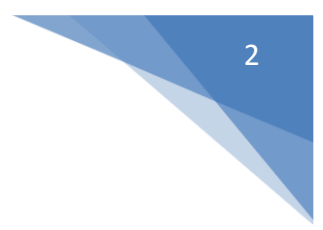

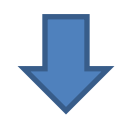

Enter verification code which you received at your registered email id and mobile no.

| Registration                                                      |                                                                                                    | X              |
|-------------------------------------------------------------------|----------------------------------------------------------------------------------------------------|----------------|
| Software Registration In                                          | formation                                                                                                    |                |
| Step 3: Enter Verification co<br>(You will receive a verification | ode to confirm your software registration.<br>code shortly on your mobile/mail id that is registered with us. ) |                |
| Enter Verification Code                                           |                                                                                                    | _              |
|                                                                   |                                                                                                    |                |
|                                                                   |                                                                                                    |                |
|                                                                   | <u>N</u> ext                                                                                                    | Register Later |

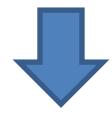

Select License no. to register your software.

| Step 4: I | Please provid  | e us your software li  | cense informa   | tion to Register your software.       |           |   |
|-----------|----------------|------------------------|-----------------|---------------------------------------|-----------|---|
| Select Li | cense No. from | Available Software Lic | enses generated | by you.)                              |           |   |
| Select    | LicenseNo      | LicenseUseTypeName     | FamilyName      | ProductName                           | Address   |   |
|           | LN0FCEE262     | Commercial             | Spectrum Family | Spectrum Diamond [2009][Full Version] | S-89, SUF | Ξ |
|           | LN3747EF73     | Commercial             | Spectrum Family | Spectrum Diamond [2013][Full Version] | S-89, SUF |   |
|           | LN5C874664     | Testing                | Spectrum Family | Spectrum Diamond [2010][Full Version] | S-89, SUF |   |
|           | LN5F00D884     | Commercial             | Spectrum Family | Spectrum Diamond [2015][Full Version] | S-89, SUF |   |
| •         | 1.000010500    | <br>III                |                 |                                       |           | Ŧ |

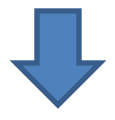

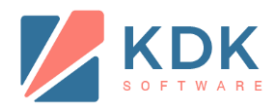

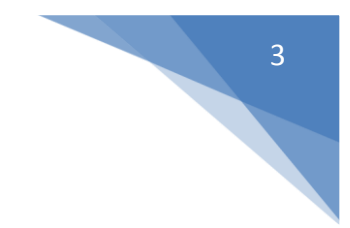

## Your software has been registered.

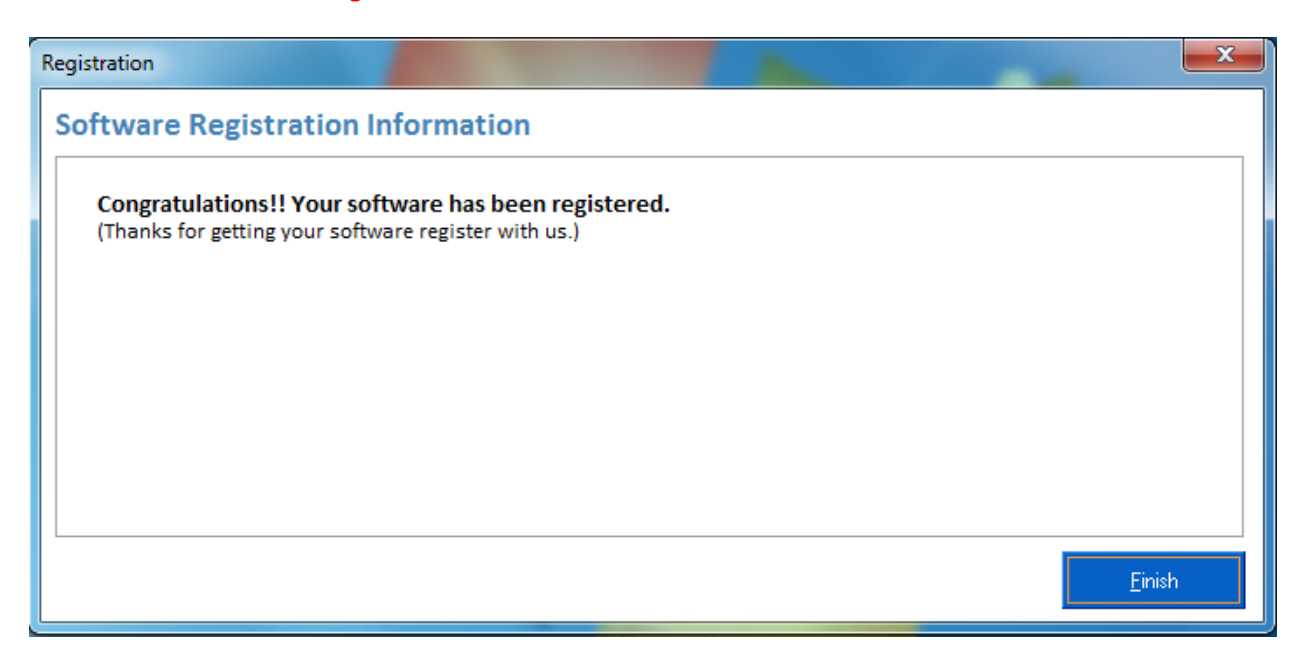

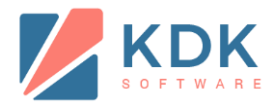

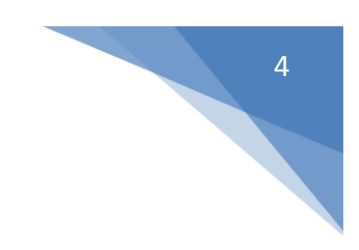

## Please follow below instructions for Spectrum Offline Registration:

2. Offline Registration

Select second option to register the software offline.

| Registration                                                           | ×                   |
|------------------------------------------------------------------------|---------------------|
| Software Registration Information                                      |                     |
| Step 1: How do you want to Register?                                   |                     |
| O Register the Software Online.                                        | How This Works?     |
| (Use this option to register the software using internet connection.)  |                     |
| Register the Software Offline.                                         | How This Works?     |
| (Use this option to register the software through www.kdksoftware.com) |                     |
|                                                                        |                     |
|                                                                        | Next Register Later |
|                                                                        |                     |

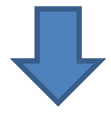

Click the link "Click Here to Save File" to download "ActivationRequestFile.txt" file

| Registration                                                       | x                                                 |
|--------------------------------------------------------------------|---------------------------------------------------|
| Software Registration Information                                  |                                                   |
| Step 2: Download Activation Request File.                          |                                                   |
| Your Activation Request file has been created Successfully.        | Click Here to Save File                           |
| Note: (Upload activation Request file in KDK IMS from your Login o | and then download the License file from KDK IMS.) |
| 🗆 I have license file.                                             |                                                   |
|                                                                    |                                                   |
|                                                                    |                                                   |
|                                                                    |                                                   |
|                                                                    | Back Next Register Later                          |
|                                                                    | راــــــــــــــــــــــــــــــــــــ            |

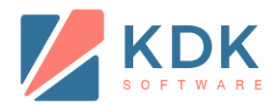

Save the 'ActivationRequestFile.txt' at your desktop or the location that you can remember easily.

| Save As                                                                                                    |                                               |                      | x       |
|----------------------------------------------------------------------------------------------------|-----------------------------------------------|----------------------|---------|
| O ⊂ ↓ kdk ► Downloads ►                                                                                                    |                                               | ✓  ✓ Search Downlood | nds 🔎   |
| Organize 🔻 New folder                                                                                                    |                                               |                      | E - 🔞   |
| <ul> <li>★ Favorites</li> <li>■ Desktop</li> <li>Downloads</li> <li>■ Recent Places</li> <li>datatransfer (192</li> <li>B SysWOW64</li> <li>⇒ SysWOW64</li> <li>⇒ Libraries</li> <li>■ Documents</li> <li>Music</li> <li>■ Pictures</li> <li>■ Videos</li> </ul> | Intuit - DIG -<br>Redesign Page<br>Layout V04 | pdf2doc Zen IT       | Zen TDS |
| File name: ActivationRequestFile.txt                                                                                                    |                                               |                      | <b></b> |
| Save as type: Text File                                                                                                    |                                               |                      | •       |
| ) Hide Folders                                                                                                    |                                               | Save                 | Cancel  |

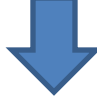

After downloading "ActivationRequestFile.txt", copy this file to any portable drive and go to any online system, transfer the activation request file and then login to your IMS account at <a href="http://www.kdksoftware.com/">http://www.kdksoftware.com/</a>

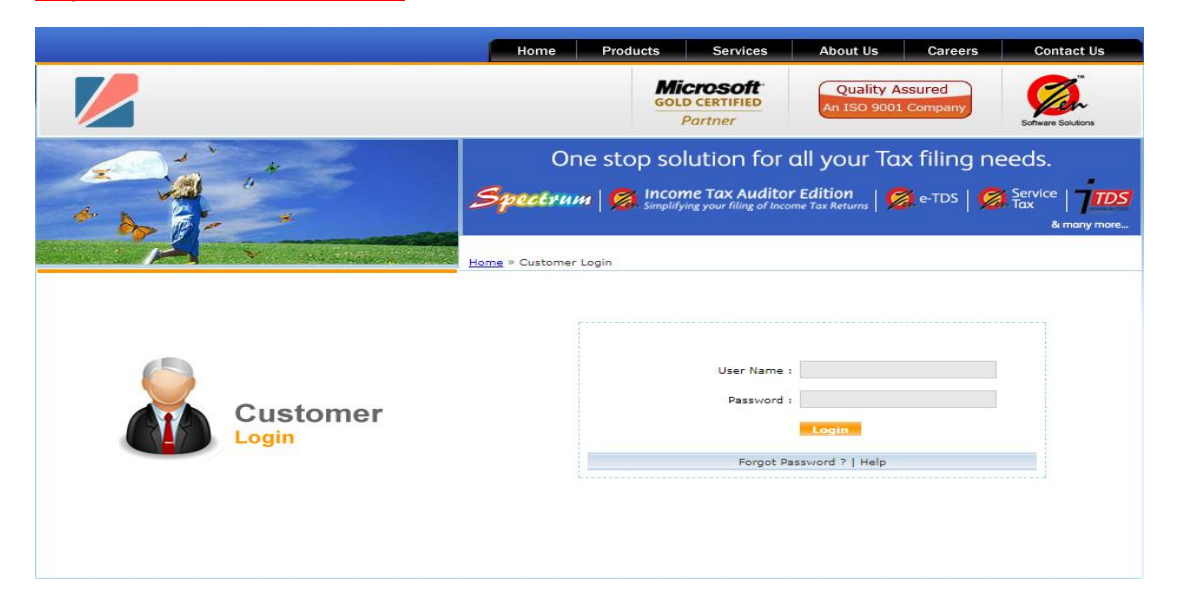

## Once you get inside in your IMS account, go to SUBSCRIPTION DETAILS > LICENSE FOR OFFLINE PROCESS

| ← → C 🗋 www.kdksoftware.com/Fo              | orms/Home.aspx                                                      |
|---------------------------------------------|---------------------------------------------------------------------|
| 🗰 Apps 🛛 Stock/Share Market In 📋 TestingKen | .com - Povi 🗋 accen 🍃 PeopleFluent Login 👒 Log In 🇾 EmpXtrack Logon |
| Information Management System v8.12.14      |                                                                     |
| Help - Receipt Mgmt - Reset - Settings -    | Subscription Details 🔻 System ID Change 🐃 Ticket Generation 🖛       |
|                                             |                                                                     |
|                                             |                                                                     |
|                                             | My Subscription                                                     |
|                                             |                                                                     |
|                                             |                                                                     |
|                                             |                                                                     |

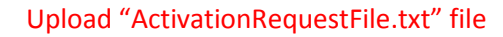

| 3  | onware Registration information                                                                           |
|----|----------------------------------------------------------------------------------------------------|
| s  | tep 1: Upload your Offline Activation Request File.                                                       |
| P  | ease upload Offline Activation Request File which was generated through your software running on your pc. |
|    | Offline Activation Request File: Choose File license.txt                                                  |
| 02 |                                                                                                    |
| 'n | Novt Cancel                                                                                               |

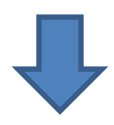

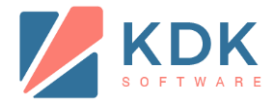

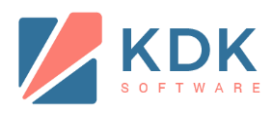

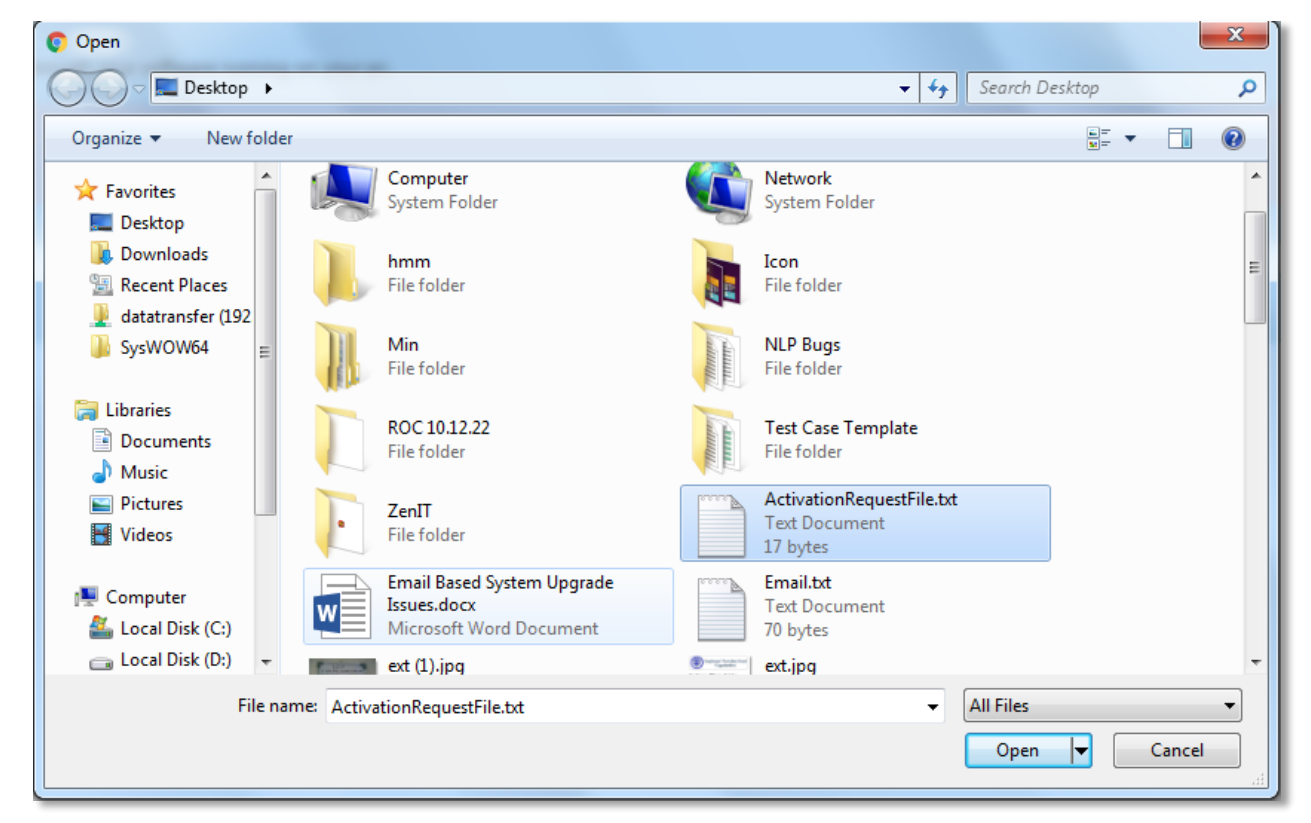

7

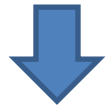

#### Select the software that you want to register and click on "Go for this product"

| Software Registration Information |                |                   |                        |                                |                     |  |  |
|-----------------------------------|----------------|-------------------|------------------------|--------------------------------|---------------------|--|--|
|                                   |                |                   |                        |                                |                     |  |  |
|                                   | Disease second |                   |                        | to Deviation of the second     |                     |  |  |
| otep 2:                           | Please provid  | e us your softwar | re license information | to Register your software.     |                     |  |  |
| Sr. No.                           | License No.    | License Program   | Product Family         | Product Name                   | Action              |  |  |
| 1                                 | LN0A2942DD     | Commercial        | Zen Plus Range         | Zen Plus TDS                   | Go for this product |  |  |
| 2                                 | LN22E45657     | Commercial        | Zen TDS Family         | Zen e-TDS Professional Edition | Go for this product |  |  |
| 3                                 | LN22E45657     | Commercial        | Zen TDS Family         | Zen TDS Corporate Edition      | Go for this product |  |  |
| 4                                 | LN31786C37     | Commercial        | Spectrum Family        | Spectrum Diamond               | Go for this product |  |  |
| 5                                 | LN31786C37     | Commercial        | Spectrum Family        | Spectrum Platinum              | Go for this product |  |  |
| 6                                 | LN42431C2C     | Commercial        | Individual Product     | Zen e-Air                      | Go for this product |  |  |
| 7                                 | LN68CE7D92     | Commercial        | Zen Income Tax Family  | Zen IT Professional Edition    | Go for this product |  |  |
| 8                                 | LNA86F55E0     | Commercial        | Individual Product     | Zen CMA/FM Tool                | Go for this product |  |  |
| 9                                 | LNA9DA71A7     | Commercial        | Individual Product     | Zen Form Manager               | Go for this product |  |  |
| 10                                | LNDB9C44C0     | Commercial        | Zen Income Tax Family  | Zen IT Professional Edition    | Go for this product |  |  |
| 11                                | LNF139FE8F     | Commercial        | Individual Product     | Zen Service Tax                | Go for this product |  |  |

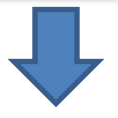

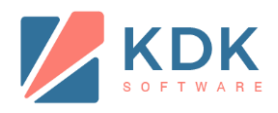

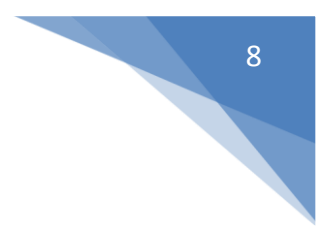

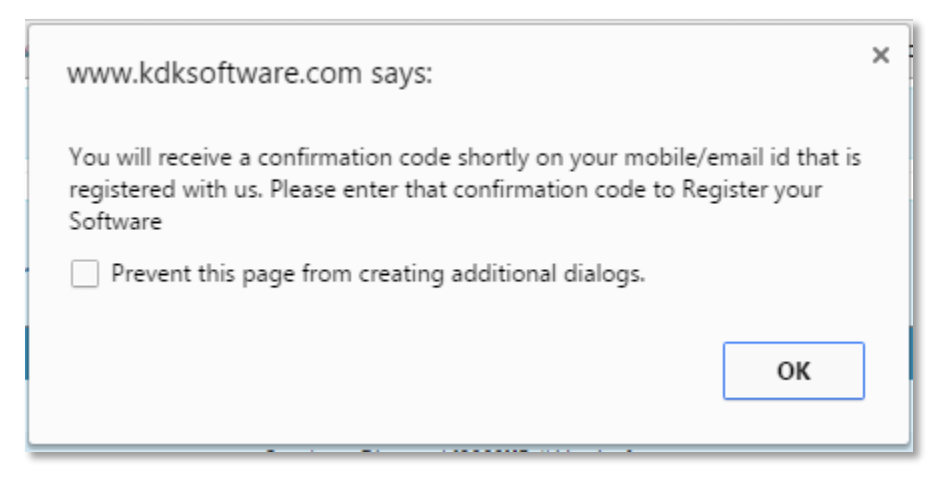

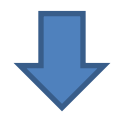

Enter verification code you have received at your registered email id and mobile no.

|   | Software Registration Information                                      |
|---|------------------------------------------------------------------------|
| 1 | Step 3: Enter Verification code to confirm your software registration. |
|   | Enter Your Verification Code:                                          |
|   |                                                                        |
|   | Next Cancel                                                            |

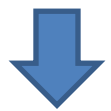

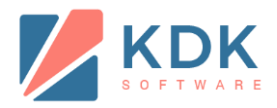

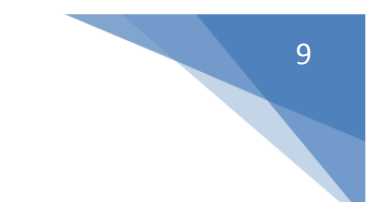

After your verification code verified, License key has been generated. Click the link "click here to Download License Key" to download your license key.

| Software Regis           | tration Information                   |                                      |  |
|--------------------------|---------------------------------------|--------------------------------------|--|
|                          |                                       |                                      |  |
|                          |                                       |                                      |  |
| Congratulations!! Licer  | ise has been generated.               |                                      |  |
| You recently requested a | a license key for your software.      |                                      |  |
|                          |                                       |                                      |  |
| Your license key is:     | ×WB,×WB,È2ÌP1Í(1ÍÈ3ÌP1Í(3ÍÉàĐæPÎZCĐ(F | (click here to Download License key) |  |
|                          |                                       |                                      |  |
| Thanks for getting your  | Software Register with Us             |                                      |  |
| Close                    | Software Register with 05.            |                                      |  |
|                          |                                       |                                      |  |

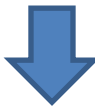

Now copy this License file (key.zip) to any portable drive and transfer it to your offline system, and go back to your spectrum software and check the "I have license file" option.

| Registration                                                     |              |                         | ×              |
|------------------------------------------------------------------|--------------|-------------------------|----------------|
| Software Registration Information                                |              |                         |                |
| Step 2: Download Activation Request File.                        |              |                         |                |
| Your Activation Request file has been created Successfully.      | Click He     | ere to Save File        |                |
| Note: (Upload activation Request file in KDK IMS from your Logir | and then dov | vnload the License file | from KDK IMS.) |
| ✓ I have license file.                                           |              |                         |                |
|                                                                  |              |                         |                |
|                                                                  |              |                         |                |
|                                                                  |              |                         |                |
|                                                                  | Back         | Next                    | Register Later |
|                                                                  |              |                         |                |

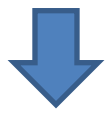

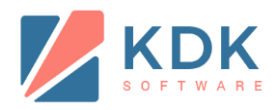

#### Browse "key.zip" file

| Registration                                                             |        |        |
|--------------------------------------------------------------------------|--------|--------|
| Software Registration Information                                        |        |        |
| Step 3: Select License file to Register your software.                   |        |        |
| (Select License file generated from "Online software Registration" form) |        |        |
| License file:                                                            |        |        |
|                                                                          |        |        |
|                                                                          | Browse |        |
|                                                                          |        |        |
|                                                                          |        |        |
|                                                                          |        |        |
|                                                                          | Next   | Cancel |
|                                                                          |        |        |

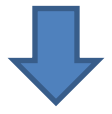

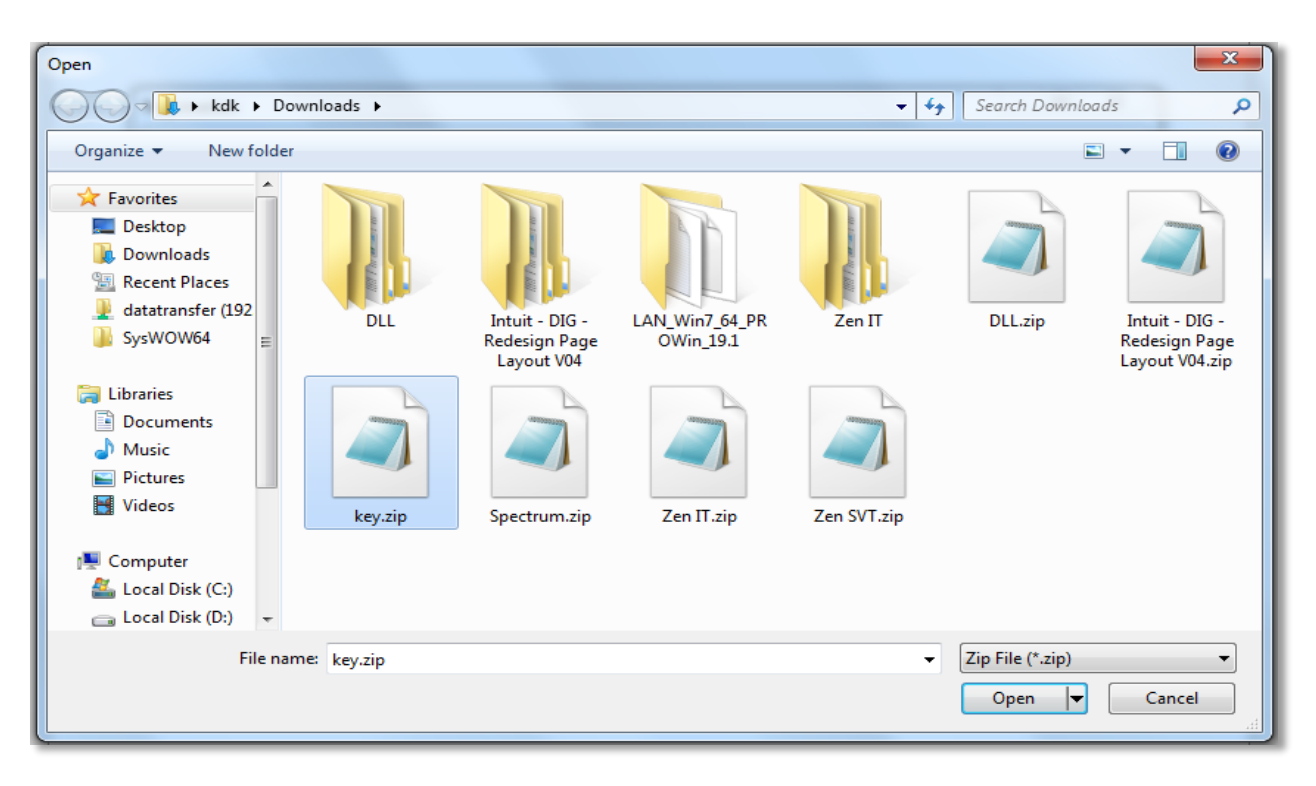

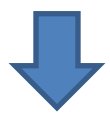

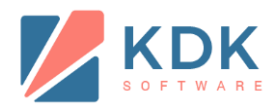

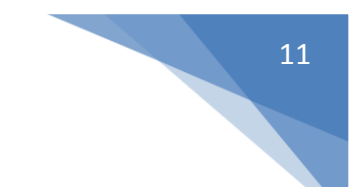

If the uploaded file is valid and all the conditions are verified, software registration process will be completed.

| Registration                                         | x |
|------------------------------------------------------|---|
| Software Registration Information                    |   |
| Congratulations!! Your software has been registered. |   |
| (Thanks for getting your software register with us.) |   |
|                                                      |   |
|                                                      |   |
|                                                      |   |
|                                                      |   |
|                                                      |   |
| Finis                                                | 1 |
|                                                      |   |

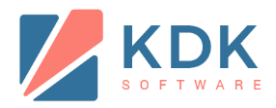

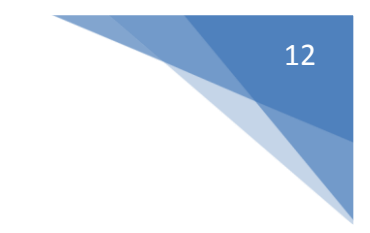

## Please follow below instructions for eXBace Online Registration:

1. Online Registration

## **Click on Product Registration**

| eXBace - L     | ogin                                   |
|----------------|----------------------------------------|
| User ID        | administrator                          |
| Password       | •••••                                  |
| Product Regist | Login                                  |
|                | Powered by KDK Softwares (I) Pvt. Ltd. |
|                |                                        |

#### Select the first radio button and click NEXT

| Software Registration Information                                                                                                    |                           |  |  |
|----------------------------------------------------------------------------------------------------|---------------------------|--|--|
| Step 1: How do You want to Register?                                                                                                    |                           |  |  |
| <ul> <li>Register and activate the Software Online</li> <li>(Use this option to register online using internet connection)</li> </ul>                         | How This works?           |  |  |
| <ul> <li>Register and activate the Software on Offline System</li> <li>(Use this option to register Your software through kdksoftware.com website)</li> </ul> |                           |  |  |
| Next Remind Me later                                                                                                    |                           |  |  |
| Why I Need to register my software<br>Powered by KD                                                                                                    | K Softwares (I) Pvt. Ltd. |  |  |

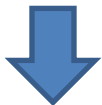

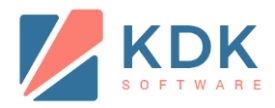

By default first radio button will be selected. Enter your registered mobile no. or email id.

| Software Registration Information                                 |                                               |
|-------------------------------------------------------------------|-----------------------------------------------|
| Step2:Enter your IMS customer information. You may enter your Use | ername/Email ID/Mobile no.                    |
| Mobile/Email OuserId & Password                                   |                                               |
| Mobile No./Email ID :                                             |                                               |
| Back Next                                                         | Cancel Powered by KDK Softwares (I) Pvt. Ltd. |

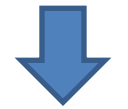

Select second radio button. Enter Username and Password.

| Step2:Enter your         | IMS custome | er informa | tion. You may e | nter your Use | ername/Email ID/Mobile no. |
|--------------------------|-------------|------------|-----------------|---------------|----------------------------|
| © Mobile/Email           | Oserid & F  | assword    |                 |               |                            |
| UserName :<br>Password : |             |            |                 |               |                            |
| Back                     |             |            | Next            |               | Cancel                     |

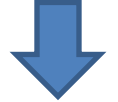

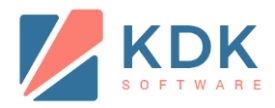

OTP will be received on mobile no. as well as email id. If you didn't receive the code click on resend code to generate.

Enter code received on mobile and email id. Click Next.

| Software Registration Information         |                             |                                               |
|-------------------------------------------|-----------------------------|-----------------------------------------------|
| Step 3:Enter Verification code to confirm | your software registration. |                                               |
| Enter Your verification Code              |                             | Resend Code                                   |
|                                           | Next                        | Cancel Powered by KDK Softwares (I) Pvt. Ltd. |

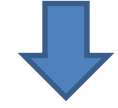

Either select license or enter license number.

| oftwa                                                                                                    | are Registra | tion Information |               |                           |   |
|----------------------------------------------------------------------------------------------------|--------------|------------------|---------------|---------------------------|---|
| Step 3:Please provide us your software license information to register your software.                                                                               |              |                  |               |                           |   |
| ◎ I have Software License No. How This works?                                                                                                    |              |                  |               |                           |   |
| <ul> <li>I want to select Software License No.</li> <li>How This works?</li> <li>(Select License No. from Available Software Licenses generated by you.)</li> </ul> |              |                  |               |                           |   |
| 1                                                                                                    | LN92A74565   | Commercial       | eXBace Family | Zen eXBace Professional 5 | © |
| Back Next Powered by KDK Softwares (I) Pvt. Ltd.                                                                                                    |              |                  |               |                           |   |

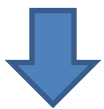

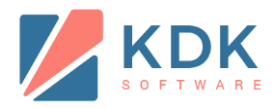

| Software Registration Information                                                                                                    |                               |
|----------------------------------------------------------------------------------------------------|-------------------------------|
| Step 3:Please provide us your software license information to register your so                                                             | oftware.                      |
| I have Software License No.                                                                                                    | How This works?               |
| Enter Your Software License No.                                                                                                    |                               |
| <ul> <li>I want to select Software License No.</li> <li>(Select License No. from Available Software Licenses generated by you.)</li> </ul> | How This works?               |
|                                                                                                    |                               |
| Back                                                                                                    | Next                          |
| Powered b                                                                                                    | y KDK Softwares (I) Pvt. Ltd. |

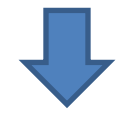

Software will get registered

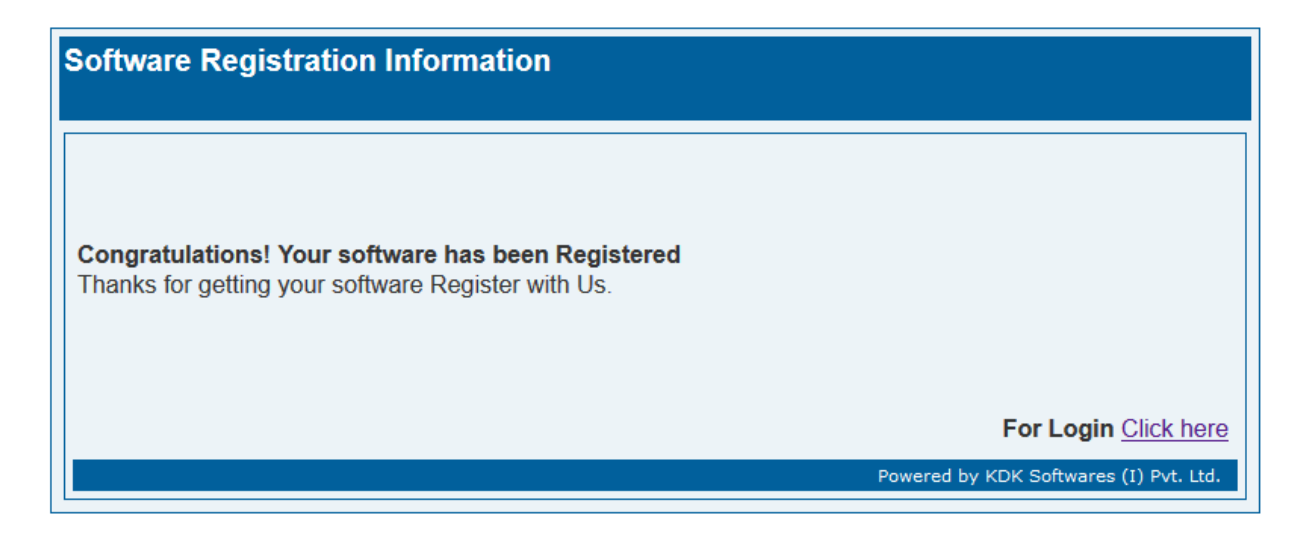

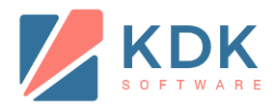

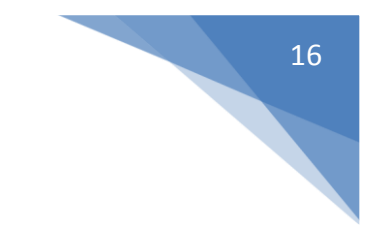

#### Please follow below instructions for **eXBace Offline Registration**:

1. Offline Registration

| Click on Produc | ct Migration                           |  |  |
|-----------------|----------------------------------------|--|--|
| eXBace - Login  |                                        |  |  |
| User ID         | administrator                          |  |  |
| Password        | •••••                                  |  |  |
|                 | Login                                  |  |  |
| Product Migrat  | ion                                    |  |  |
|                 | Powered by KDK Softwares (I) Pvt. Ltd. |  |  |

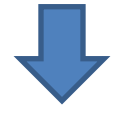

Select second radio button and click next

| Software Registration Inf                                                                                                    | formation                                           |                           |  |  |
|----------------------------------------------------------------------------------------------------|-----------------------------------------------------|---------------------------|--|--|
| Step 1: How do You want to R                                                                                                    | egister?                                            |                           |  |  |
| <ul> <li>Register and activate the So<br/>(Use this option to register)</li> </ul>                                                                            | oftware Online<br>online using internet connection) | How This works?           |  |  |
| <ul> <li>Register and activate the Software on Offline System</li> <li>(Use this option to register Your software through kdksoftware.com website)</li> </ul> |                                                     |                           |  |  |
|                                                                                                    | Next Remind Me later                                |                           |  |  |
| Why I Need to register my software                                                                                                    | Powered by KDF                                      | < Softwares (I) Pvt. Ltd. |  |  |

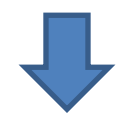

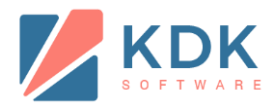

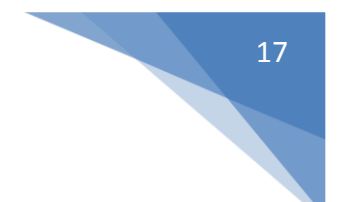

### Click on "Click Here" link. An "ActivationRequest.txt" file will be downloaded

| Software Registration Information                                                                                                    |
|----------------------------------------------------------------------------------------------------|
| Step 2: Download Offline Activation Request File.                                                                                                    |
| Your Offline Activation Request file has been Created Successfully. <u>Click Here</u> to download.<br>Note: Upload Request File in KDK IMS from your Login and then download the file from KDK IMS. |
| Back Next Cancel What is Offline Activation Request File and Why should I Download it?                                                                                                    |
| Powered by KDK Softwares (I) Pvt. Ltd.                                                                                                    |

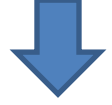

Login to kdk software and select menu "LICENSE FOR OFFLINE PROCESS" under "Subscription Details".

| III Information Management System v6.10.13 |        |                |         |                                                                                                    |                    |
|--------------------------------------------|--------|----------------|---------|----------------------------------------------------------------------------------------------------|--------------------|
| Address Change 👻                           | Help 👻 | Receipt Mgmt 👻 | Reset 👻 | Subscription Details  System ID Change  T                                                                                      | icket Generation 🔻 |
|                                            |        |                |         | LICENSE FOR OFFLINE PROCESS<br>LOCAL VENDOR INFORMATION<br>MY SUBSCRIPTION<br>PRODUCT SUBSCRIPTION DEACTIVATION REQUEST HISTOR | v en made payment  |

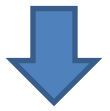

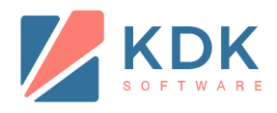

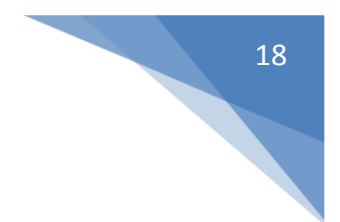

## Upload "ActivationRequest.txt" file here and click next.

| Step 1: Upload your Offline Activation Request File.         Please upload Offline Activation Request File which was generated through your software running on your pc.         Offline Activation Request File:         Browse_         No file selected. | Step 1: Upload your Offline Activation Request File.         Please upload Offline Activation Request File which was generated through your software running on your pc.         Offline Activation Request File:       Browse         No file selected. | Step 1: Upload your Offline Activation Request File.         Please upload Offline Activation Request File which was generated through your software running on your pc.         Offline Activation Request File:         Browse.       No file selected. | Software Registration              | n Information                                                             |
|----------------------------------------------------------------------------------------------------|----------------------------------------------------------------------------------------------------|----------------------------------------------------------------------------------------------------|------------------------------------|---------------------------------------------------------------------------|
| Please upload Offline Activation Request File which was generated through your software running on your pc.         Offline Activation Request File:         Browse         No file selected.                                                               | Please upload Offline Activation Request File which was generated through your software running on your pc.         Offline Activation Request File:         Browse_         No file selected.                                                           | Please upload Offline Activation Request File which was generated through your software running on your pc.         Offline Activation Request File:         Browse_         No file selected.                                                            | Stop 1: Upload your Offling Acti   | inction Pequert File                                                      |
| Offline Activation Request File: Browse. No file selected.                                                                                                    | Offline Activation Request File: Browse_ No file selected.                                                                                                    | Offline Activation Request File: Browse. No file selected.                                                                                                    | Please upload Offline Activation R | equest File which was generated through your software running on your pc. |
| Offline Activation Request File: Browse. No file selected.                                                                                                    | Offline Activation Request File: Browse_ No file selected.                                                                                                    | Offline Activation Request File: Browse. No file selected.                                                                                                    |                                    |                                                                           |
|                                                                                                    |                                                                                                    |                                                                                                    | Offline Activation Request File:   | Browse_ No file selected.                                                 |
|                                                                                                    |                                                                                                    |                                                                                                    |                                    |                                                                           |

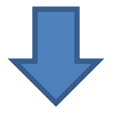

### Select the license number of the product you want to register.

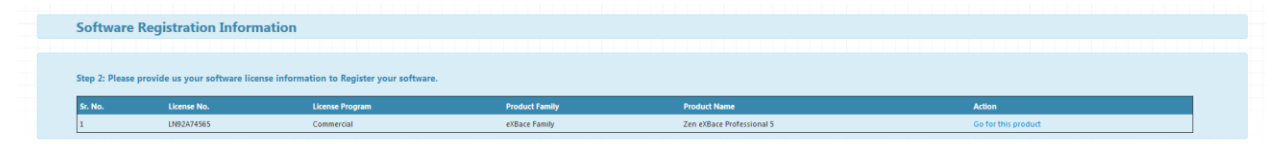

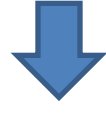

## OTP will be sent to your registered email and mobile no.

| You will receive a confirmation code shortly on your mobile/mail id that is registered with us.<br>Please enter that confirmation code to Register your Software |
|----------------------------------------------------------------------------------------------------|
| OK                                                                                                    |
|                                                                                                    |

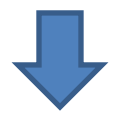

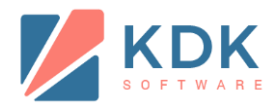

### Enter OTP which you have received at your registered email id and mobile no. and click next.

| Software Registration Information                                     |
|-----------------------------------------------------------------------|
|                                                                       |
| Step 3: Enter Verification code to confirm your software registration |
| step 3. Enter vernication code to commi your sortune registration.    |
|                                                                       |
| Enter Your Verification Code:                                         |
|                                                                       |
|                                                                       |
| Net Const                                                             |
| Next Vende                                                            |

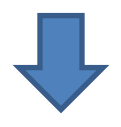

#### After your OTP verified. License has been generated

| Congratulations!! L  | icense has been generated.                                                                                                |                                      |  |  |
|----------------------|----------------------------------------------------------------------------------------------------|--------------------------------------|--|--|
| You recently request | ed a license key for your software.                                                                                       |                                      |  |  |
| Your license key is  | :<br>1Ê-`1Ê-È2ÌP1Íæ1ÌP2Í<0Íæ3ÌQàÎZXÎ <aîfi< th=""><th>(click here to Download License key)</th><th></th><th></th></aîfi<> | (click here to Download License key) |  |  |
|                      |                                                                                                    | ,, <i>"</i> ,                        |  |  |

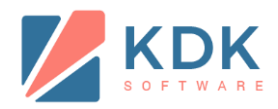

## Click the link "click here to Download License key" to download "key.zip" file

| Opening key.zip                                        | G Google × +                                                                     |  |  |
|--------------------------------------------------------|----------------------------------------------------------------------------------|--|--|
| You have chosen to open:                               |                                                                                  |  |  |
| key.zip<br>which is: MP3 Format Sound (275 bytes)      | ware testing tutori Ġ Google 🧲 Gmail 🦚 XBRL Software - E-Filin                   |  |  |
| from: http://apps.kdksoftware.com                      |                                                                                  |  |  |
| Open with WinRAR archiver (default)                    | etails * System ID Change * Ticket Generation *                                  |  |  |
| © Save File                                            |                                                                                  |  |  |
| Do this automatically for files like this from now on. | n                                                                                |  |  |
| OK Cancel                                              |                                                                                  |  |  |
| You recently requested a license key for your software | 2.                                                                               |  |  |
| Your license key is: 1£-*1£-±21p1fæ11p2f<0fæ31Q4       | izxi <aifl (click="" download="" here="" key)<="" license="" th="" to=""></aifl> |  |  |
| Thanks for getting your Software Register with Us.     |                                                                                  |  |  |

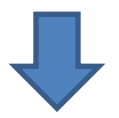

#### Now check the checkbox on this screen and click next.

| Software Registration Information                                                                                                    |
|----------------------------------------------------------------------------------------------------|
| Step 2: Download Offline Activation Request File.                                                                                                    |
| Your Offline Activation Request file has been Created Successfully. <u>Click Here</u> to download.<br>Note: Upload Request File in KDK IMS from your Login and then download the file from KDK IMS. |
| ☑ I have downloaded request file.                                                                                                    |
|                                                                                                    |
| Back Next Cancel                                                                                                    |
| What is Offline Activation Request File and Why should I Download it?           Powered by KDK Softwares (I) Pvt. Ltd.                                                                              |

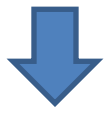

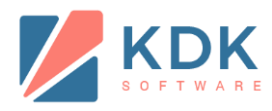

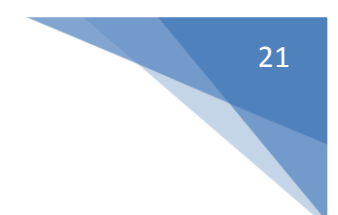

## Browse the "key.zip" file and click on Finish

| Software Registration Information                                  |                                        |  |  |  |
|--------------------------------------------------------------------|----------------------------------------|--|--|--|
| Step 3: Enter Your License Key to Register your software.          |                                        |  |  |  |
| Upload License key file generated from KDK IMS via "Online softwar | re Registration" form.                 |  |  |  |
| Upload License key file: Browse_ No file select                    | ed.                                    |  |  |  |
| Back Finish                                                        | Cancel                                 |  |  |  |
|                                                                    | Powered by KDK Softwares (I) Pvt. Ltd. |  |  |  |

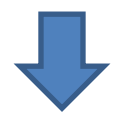

Software will be registered.

| Software Registration Information                                                                               |                                        |
|----------------------------------------------------------------------------------------------------|----------------------------------------|
| <b>Congratulations! Your software has been Registered</b><br>Thanks for getting your software Register with Us. | For Login <u>Click here</u>            |
|                                                                                                    | Powered by KDK Softwares (I) Pvt. Ltd. |